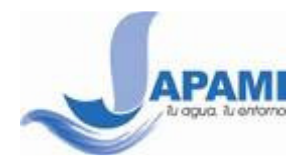

# AQUATEL 073

# SEGUIMIENTO Y NUEVOS REPORTES DESDE LA PAGINA WEB

Ahora ya puedes reportar fallas en el servicio tales como fugas, falta de suministro y otros problemas desde la página web de JAPAMI. Además de dar seguimiento puntual a los problemas reportados al 073.

### INDICE

- 1. Procedimiento de acceso (Página 1)
- 2. Seguimiento de fallas reportadas al 073
  - a) Seguimiento por Folio (Página 3)
  - b) Seguimiento por Cuenta (Página 4)
- 3. Nuevo reporte al 073 (Página 5)

### 1. Procedimiento de acceso

- Ingresa a la página Web de JAPAMI <u>http://www.japami.gob.mx</u>
- Ingresa a la sección correspondiente desde el menú lateral de navegación Factura y Pago en Línea o desde el siguiente botón.

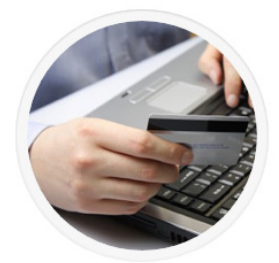

### FACTURA Y PAGO EN LÍNEA

Consulta tu saldo y paga en línea con tarjeta de crédito. Al registrarte también podrás descargar tu factura electrónica.

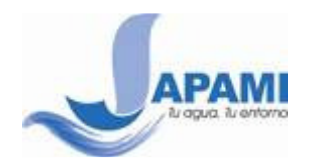

 Para tener acceso a los servicios que te ofrece el Modulo Online tienes que estar registrado. Introduce tus datos de <u>INICIO DE SESIÓN</u> o <u>REGISTRATE</u>

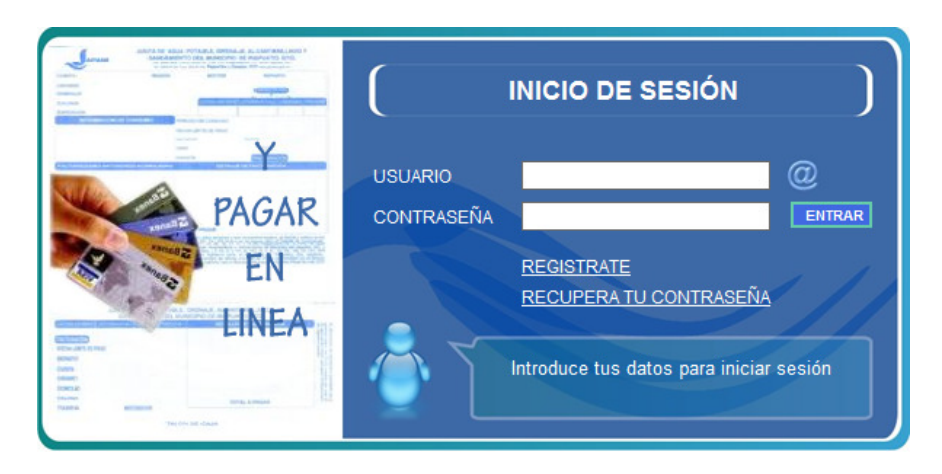

• Al iniciar sesión se muestra la página de inicio.

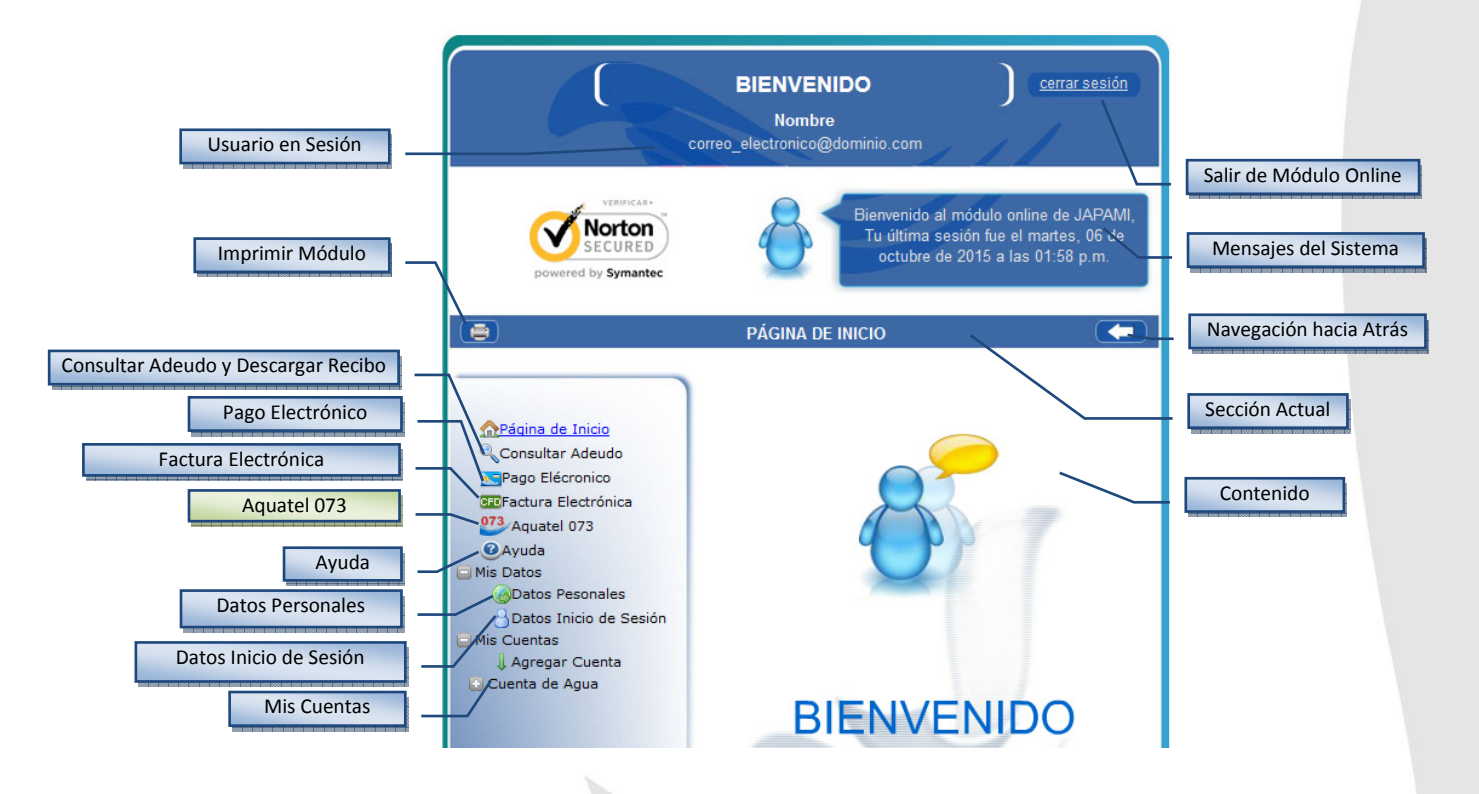

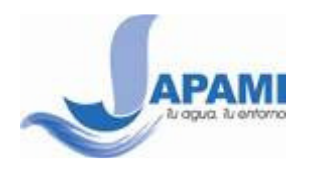

## 2. Seguimiento de fallas reportadas al 073

Una vez que has realizado algún reporte al 073, ya sea por medio de llamada telefónica o por medio de la página web, puedes realizar un seguimiento puntual del trabajo realizado con alguna de estas opciones.

#### a) Seguimiento por Folio

• Ingresa a la opción Aquatel 073

Aquatel 073

• Escribe el **folio** que te entregaron al momento de hablar al 073, o el **folio** entregado por el sistema al momento de levantar un nuevo reporte.

| Seguimiento por Folio                        |   |           |  |  |
|----------------------------------------------|---|-----------|--|--|
| Sirve para consultar:                        |   |           |  |  |
| • Estatus de un reporte realizado al Aquatel |   |           |  |  |
| Folio                                        |   |           |  |  |
|                                              | * | CONSULTAR |  |  |
|                                              |   |           |  |  |

• Ejemplo de resultado por Seguimiento por Folio

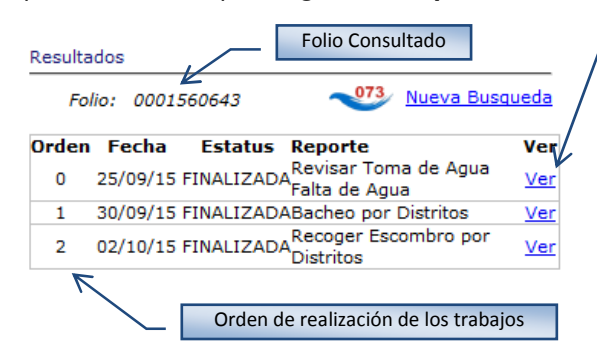

|                                            | Resultado         | os al dar clic  | en Ver           |
|--------------------------------------------|-------------------|-----------------|------------------|
| Datos de la                                | a cuenta en J     | lapami          |                  |
| Estatu                                     | s contrato A      | стіvо           |                  |
| Cuenta                                     | 119244 T          | Farifa de CUOT  | TA FIJA          |
| Nombre                                     | Luis Jesús        | Vázquez Raya    |                  |
| Domicilio                                  | Calle Archi       | pielagos No. 8  | 95 2             |
| Colonia                                    | Galaxia El I      | Naranjal        |                  |
|                                            |                   |                 |                  |
| Datos del I                                | Reporte Leva      | intado          |                  |
| Folio                                      | 000156064         | 3 Canal         | TELEFONO         |
| Reporto                                    | LUIS JESÚS        | S VÁZQUEZ RA    | YA               |
| Fecha Re                                   | oorte             | Fecha Má        | ixima Atención   |
| 25/09/2015 14:59 24 Horas 26/09/2015 14:59 |                   |                 |                  |
| Trabajo a                                  | Realizar          |                 |                  |
| 00002 Rev                                  | isar Toma de      | e Agua Falta de | e Agua           |
| Observac                                   | iones del U       | suario          |                  |
| 37 COMEN                                   | TA QUE NO L       | E SALE AGUA I   | EN SU CASA       |
|                                            |                   |                 |                  |
| Respuesta                                  | JAPAMI            |                 |                  |
| Estatus F                                  | olio FINALI       | IZADA           |                  |
| Trabajo R                                  | ealizado          | SI 28/09/       | 2015             |
| Distrito A                                 | tención Di        | ISTRITO 1       |                  |
| Inicio 28                                  | /09/2015 11       | :35 Termino     | 28/09/2015 12:20 |
| Observac                                   | iones traba       | jo realizado    |                  |
| SE REVISO                                  | LA TOMA, Q        | UEDO CON SE     | RVICIO YA QUE LO |
| TENIA COL                                  | ' I ALIYI Y I E B |                 |                  |

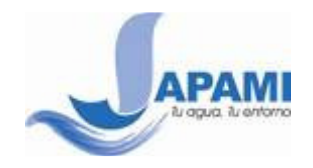

#### b) Seguimiento por No. Cuenta

• Ingresa a la opción Aquatel 073

Aquatel 073

• Ingresa la Cuenta, Región, Sector y Reparto de tu recibo

| Sirve para co                                                       | nsultar:                                  |                                                                                                    |                                                                       |                         |
|---------------------------------------------------------------------|-------------------------------------------|----------------------------------------------------------------------------------------------------|-----------------------------------------------------------------------|-------------------------|
| <ul> <li>Todas las domicilio en p</li> <li>Reportar fuga</li> </ul> | Ordenes de<br>particular<br>as, fallas en | Trabajo<br>el servici                                                                                                    | o report<br>o y otros                                                 | adas a un<br>problemas. |
| Cuenta                                                              | Región<br>*                               | Sector                                                                                                    | Rep                                                                   | arto<br>*               |
|                                                                     | PLO JUNTA DE AC                           | JUA POTABLE,                                                                                                    | DRENAJE, ALC                                                          | ANTARILLADO Y           |
| АРАМІ                                                               | SANEAM<br>Prot. Juan Jo<br>Tail: 606-81   | IENTO DEL MUN<br>Informatica No. 1720<br>INFormatica No. 1720<br>INFORMATICA NO. 1720<br>INFORMATICA NO. 17200<br>INFORMATICA NO. 17200<br>INFORMATICA NO. 17200<br>INFO | VICIPIO DE IRAS<br>Col. Integendentes C.P. )<br>Miles y Quejas: 073 - | PUATO, GTO.             |

• Ejemplo de resultados por Seguimiento por No. Cuenta

| Opciones                                                |                                                                                |
|---------------------------------------------------------|--------------------------------------------------------------------------------|
| folio                                                   | Nuevo reporte al domicilio particular<br>mostrado                              |
|                                                         | Seguimiento de otro folio                                                      |
| Datos de la cuenta en Japami                            |                                                                                |
| Estatus contrato ACTIVO                                 | Todos los reportes levantados                                                  |
| Cuenta 119244 Tarifa de CUOTA ELIA                      | a esta Cuenta                                                                  |
| Nombre Luis Jesús Vázquez Rava                          |                                                                                |
| Domicilio Calle Archipielagos No. 895 2                 |                                                                                |
| Colonia Galaxia El Naranjal                             | Resultados al dar clic en Ver                                                  |
| Listado de Ordenes de Trabajo reportadas a tu domicilio | Datos de la cuenta en Japami                                                   |
|                                                         | Estatus contrato ACTIVO                                                        |
| Selecciona el Reporte a Visualizar                      | Cuenta 119244 Tarifa de CUOTA FIJA                                             |
| Folio Fecha Estatus Reporte Ver                         | Nombre Luis Jesús Vázquez Raya                                                 |
| 0001560643-2 02/10/15 FINALIZADA Recoger Escombro       | Domicilio Calle Archipielagos No. 895 2                                        |
| 0001560643-1 30/09/15 FINALIZADA Bacheo por             | Colonia Galaxia El Naranjal                                                    |
| 0001560643 25/09/15 FINALIZADAAgua Falta de Ver         | Datos del Reporte Levantado                                                    |
| Reconexion de                                           | Folio 0001560643 Canal TELEFONO                                                |
| 0001555850 18/09/15 FINALIZADAToma de Agua en Ver       | Reporto LUIS JESÚS VÁZQUEZ RAYA                                                |
| 0001549813-1 11/09/15 FINALIZADABacheo por Cortes Ver   | Pecha Reporte Pecha Maxima Atencion 25/09/2015 14:59 24 Horas 26/09/2015 14:59 |
| 0001549813 07/09/15 FINALIZADA aug per Adoudes Ver      | Trabajo a Realizar                                                             |
| Agua por Adeudos                                        | 00002 Revisar Toma de Agua Falta de Agua                                       |
|                                                         | Observaciones del Usuario                                                      |
|                                                         | 37 COMENTA QUE NO LE SALE AGUA EN SU CASA                                      |
| Cuando algún Folio aparece seguido de un                |                                                                                |
| guion, significa que el Eolio original se               | Respuesta JAPAMI                                                               |
| resolvió en varios trabajos subsiguientes               | Estatus Folio FINALIZADA                                                       |
|                                                         | Trabajo Realizado SI 28/09/2015                                                |
|                                                         | Distrito Atención DISTRITO 1                                                   |
|                                                         | Inicio 28/09/2015 11:35 Termino 28/09/2015 12:20                               |
|                                                         | Observaciones trabajo realizado                                                |
|                                                         | TENIA CORTADO, Y TENIA PAGADA LA RECONECCION                                   |

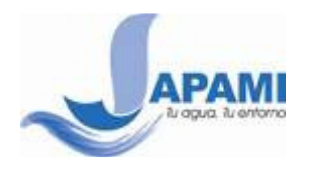

## 3. Nuevo reporte al 073

• Ingresa a la opción Aquatel 073

Aquatel 073

- Puedes levantar nuevos reportes al 073 de las siguientes maneras:
  - a) Si la falla a reportar es en tu domicilio particular, preferentemente ingresa la Cuenta, Región, Sector y Reparto de tu recibo, para que la atención sea más personalizada.
    - Ingresa los siguientes datos

| Seguimiento por No.                                                             | Cuenta                                                       |                                                                                    |                                   |                         |
|---------------------------------------------------------------------------------|--------------------------------------------------------------|------------------------------------------------------------------------------------|-----------------------------------|-------------------------|
| Sirve para consi                                                                | ultar:                                                       |                                                                                    |                                   |                         |
| <ul> <li>Todas las Oro<br/>domicilio en par</li> <li>Reportar fugas,</li> </ul> | lenes de<br>ticular<br>fallas en e                           | Trabajo<br>I servicio                                                              | reportad<br>y otros p             | las a un<br>roblemas.   |
| Cuenta *                                                                        | Región<br>*                                                  | Sector                                                                             | Repar<br>*                        | *                       |
| CONSULTAR                                                                       |                                                              |                                                                                    |                                   |                         |
| EJEMPLO                                                                         | JUNTA DE AGU<br>SANEAMIE<br>Pro. Juni Joné<br>Ter: 606-81-60 | A POTABLE, D/<br>NTO DEL MUNIC<br>Tores Lands No. 1720 Co<br>Fac 626-04-00 Reports | RENAJE, ALCANT<br>CIPIO DE IRAPUA | TARILLADO Y<br>TO, GTO. |
| CUENTA (92435) 2                                                                | REGIÓN                                                       | 14 весто                                                                           | R (447) RE                        | PARTO 3420              |

• En la siguiente pantalla te apareceran todos los reportes levantados a ese No. Cuenta con opcion a realizar un nuevo reporte

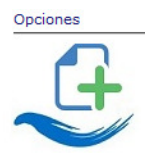

**b)** Para levantar nuevos reportes a otros domicilios que no son el particular. Como por ejemplo cuando deseas reportar una fuga que viste por la calle, utiliza la siguiente opción.

| Nuevo Reporte al Aquatel 073                                                                                                  |
|----------------------------------------------------------------------------------------------------|
| Reportar fugas, fallas en el servicio y otros<br>problemas. Cuando SOLO se conoce la dirección y NO<br>los datos de la Cuenta |
| NUEVO REPORTE                                                                                                    |

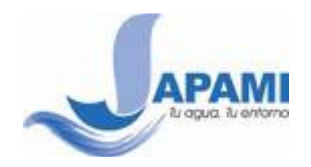

 Dependiendo del método anterior tendrás que escribir los datos del domicilio a reportar o solamente dar SIGUIENTE para continuar.

| Opciones p                               | ara el Reporte                                                                                         |                                                                                    |                                                                 |
|------------------------------------------|----------------------------------------------------------------------------------------------------|------------------------------------------------------------------------------------|-----------------------------------------------------------------|
| © Cı                                     | eenta: 119244 💿 Otro Domicilio                                                                         | Utiliza esta o<br>do                                                               | pción cuando sea otro el domicilio<br>nde se encuentra la falla |
| Domicilio d                              | lel Reporte                                                                                            | Domicilio del Rep                                                                  | orte                                                            |
| El rep                                   | orte se levantara con el domicilio de la cuenta                                                        | Escribe los d                                                                      | atos para el reporte                                            |
| Cuenta<br>Nombre<br>Domicilio<br>Colonia | 119244<br>Luis Jesús Vázquez Raya<br>Calle Archipielagos No. 895 2<br>Galaxia El Naranjal<br>SIGUIENTE | Cuenta<br>Colonia<br>Calle<br>Número<br>Referencia<br>Entre la Calle<br>Y la Calle | 0<br><vacio> * * * * * * * * * * * * * * * * * * *</vacio>      |
|                                          |                                                                                                    |                                                                                    | SIGUIENTE                                                       |

 Llena el siguiente formulario y utiliza el botón ENVIAR REPORTE para registrar el reporte y el sistema te entregue el Folio para seguimiento posterior.

| Domicilio del reporte                      |                                                                                           |   |                                                                                                    |
|--------------------------------------------|-------------------------------------------------------------------------------------------|---|----------------------------------------------------------------------------------------------------|
| Cuenta<br>Nombre<br>Domicilio<br>Colonia   | 119244<br>Luis Jesús Vázquez Raya<br>Calle Archipielagos No. 895 2<br>Galaxia El Naranjal |   |                                                                                                    |
| Datos del problema                         |                                                                                           |   |                                                                                                    |
| Para atender mas ef<br>exactamente el tipo | icientemente tu reporte especifica<br>de falla                                            | K | Tipos de Fallas                                                                                                    |
| Tipo Falla                                 | <vacio></vacio>                                                                           | * | <vacio></vacio>                                                                                                    |
| Descripción del<br>Problema                |                                                                                           | * | Fuga de Agua en Banqueta<br>Revisar Toma de Agua Falta de Agua<br>Revisar Drenaje<br>Fuga de Aguas Negras<br>Recoger Lodo<br>Recoger Escombro por Distritos |
| Datos personales pa                        | ra seguimiento posterior                                                                  |   | Fuga de Agua en Arroyo<br>Fuga de Agua Medidor<br>Reposicion de Medidor por Robo                                                                            |
| Nombre de quien<br>reporta                 |                                                                                           | * | Otros                                                                                                    |
| Email                                      |                                                                                           | * |                                                                                                    |
| Tél. / Celular / Nexte                     | el                                                                                        | * |                                                                                                    |
|                                            | ATRAS ENVIAR REPORTE                                                                      | ) |                                                                                                    |

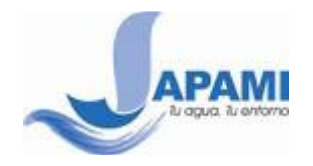

 Reporte Exitoso. Anota el Folio entregado por el sistema para seguimiento posterior. En caso que el reporte ya haya sido levantado con anterioridad por alguna otra persona el sistema te informara e igualmente te entregara el mismo folio de seguimiento. Solo queda esperar a que tu reporte sea atendido

Operación terminada correctamente

El reporte al Aquatel se registro correctamente con el folio 0001521249

Anótelo para seguimiento posterior. Puede ver su reporte en el link de la parte inferior.

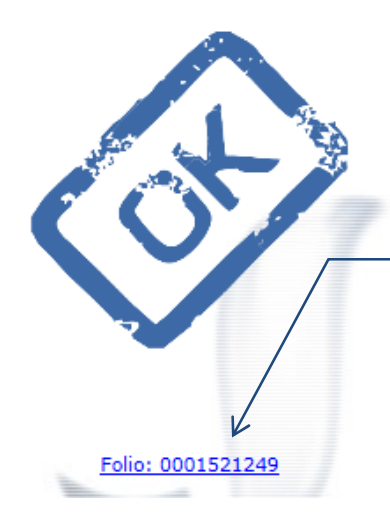

#### Reporte levantado. Esta misma información se estará actualizando mientras los trabajos vayan avanzando

#### Datos de la cuenta en Japami

| Estatus contrato ACTIVO |                               |           |            |  |  |
|-------------------------|-------------------------------|-----------|------------|--|--|
| Cuenta                  | 119244                        | Tarifa de | CUOTA FIJA |  |  |
| Nombre                  | Luis Jesús Vázquez Raya       |           |            |  |  |
| Domicilio               | Calle Archipielagos No. 895 2 |           |            |  |  |
| Colonia                 | Galaxia El Naranjal           |           |            |  |  |

#### Datos del Reporte Levantado

| Folio                                                                 | 0001521249                                                                | Canal                 | PAGINA WEB       |  |  |
|-----------------------------------------------------------------------|---------------------------------------------------------------------------|-----------------------|------------------|--|--|
| Reporto                                                               | Nombre                                                                    |                       |                  |  |  |
| Fecha Repo                                                            | orte                                                                      | Fecha Máxima Atención |                  |  |  |
| 07/10/2015                                                            | 11:00                                                                     | 48 Horas              | 09/10/2015 11:00 |  |  |
| <b>Trabajo a F</b><br>20081 Fuga<br><b>Dbservacio</b><br>La fuga es n | <b>Realizar</b><br>1 de Agua en Arr<br><b>nes del Usuar</b> i<br>noderada | royo<br>io            |                  |  |  |
| Respuesta J                                                           | APAMI                                                                     |                       |                  |  |  |
| Estatus Fol                                                           | io REGISTRA                                                               | 1DA                   | 10               |  |  |